## Berechnen der Anzahl von Access List-Elementen (ACE) mithilfe der FMC-CLI

## Inhalt

| Einleitung                                                                 |
|----------------------------------------------------------------------------|
| Voraussetzungen                                                            |
| Anforderungen                                                              |
| Verwendete Komponenten                                                     |
| <u>Hintergrundinformationen</u>                                            |
| Berechnung der Anzahl von Access List-Elementen (ACE) mithilfe der FMC-CLI |
| Auswirkungen eines hohen ACE-Werts                                         |
| Festlegen, wann die Objektgruppensuche (OGS) aktiviert werden soll         |
| Aktivieren der Objektgruppensuche                                          |
| Überprüfung                                                                |
| Zugehörige Informationen                                                   |

## Einleitung

In diesem Dokument wird beschrieben, wie Sie feststellen können, welche Regel in Ihrer Zugriffskontrollrichtlinie auf die Anzahl der Zugriffslistenelemente erweitert wird.

#### Voraussetzungen

#### Anforderungen

Cisco empfiehlt, dass Sie über Kenntnisse in folgenden Bereichen verfügen:

- Kenntnisse der FirePOWER-Technologie
- Kenntnisse bei der Konfiguration von Zugriffskontrollrichtlinien auf FMC

#### Verwendete Komponenten

Die Informationen in diesem Dokument basierend auf folgenden Software- und Hardware-Versionen:

- Cisco Secure Firewall Management Center (FMC)
- Cisco Firepower Threat Defense (FTD)

Die Informationen in diesem Dokument beziehen sich auf Geräte in einer speziell eingerichteten Testumgebung. Alle Geräte, die in diesem Dokument benutzt wurden, begannen mit einer gelöschten (Nichterfüllungs) Konfiguration. Wenn Ihr Netzwerk in Betrieb ist, stellen Sie sicher, dass Sie die möglichen Auswirkungen aller Befehle kennen.

#### Hintergrundinformationen

Eine Zugriffskontrollregel wird mit einer oder mehreren Kombinationen dieser Parameter erstellt:

- IP-Adresse (Quelle und Ziel)
- Ports (Quelle und Ziel)
- URL (Vom System bereitgestellte Kategorien und benutzerdefinierte URLs)
- Anwendungserkennung
- VLANs
- Zonen

Basierend auf der Kombination der in der Zugriffsregel verwendeten Parameter ändert sich die Regelerweiterung auf dem Sensor. In diesem Dokument werden verschiedene Kombinationen von Regeln für das FMC und die entsprechenden Erweiterungen für die Sensoren vorgestellt.

# Berechnung der Access List Element Count (ACE) mithilfe der FMC-CLI

Berücksichtigen Sie die Konfiguration einer Zugriffsregel vom FMC aus, wie in der Abbildung dargestellt:

| Ę        | Policies / A                                                                             | I Manage<br>Access Contro | ment Cen<br>of / Policy Edite | ter<br>pr            | Overview             | Analysis     | Policies | Devices  | Objects         | Integration               |                 | Deploy                          | ۹                                | 6 <sup>00</sup> ¢ (         | adı               | min ~               | e<br>e  | isco S           | ECU           | RE                  |
|----------|------------------------------------------------------------------------------------------|---------------------------|-------------------------------|----------------------|----------------------|--------------|----------|----------|-----------------|---------------------------|-----------------|---------------------------------|----------------------------------|-----------------------------|-------------------|---------------------|---------|------------------|---------------|---------------------|
|          | Port-sca                                                                                 | an test                   |                               |                      |                      |              |          |          |                 |                           | Tr              | ry New UI Layou                 | t 🍞 🗸                            | Analyze Hit C               | Counts            | S                   |         | C                | ance          | ł                   |
|          | Rules Secu                                                                               | rity Intelligen           | ce HTTP                       | Responses            | Logging              | Advanced     | i        |          |                 | Prefilter Policy          | y: Default Pref | ilter Policy                    | Decryp                           | Inheritance<br>tion Policy: | e Setting<br>None | s   <u>Po</u><br>Ic | dentity | ssign<br>/ Polic | ment<br>y: No | <u>s (1)</u><br>one |
| Eil      | Filter by Device     Y Search Rules     X Add Category     + Add Category     + Add Rule |                           |                               |                      |                      |              |          |          |                 |                           |                 |                                 |                                  |                             |                   |                     |         |                  |               |                     |
|          | Name                                                                                     | Source<br>Zones           | Dest<br>Zones                 | Source<br>Networks   | Dest<br>Networks     | VLAN<br>Tags | Users    | Applicat | Source<br>Ports | Dest<br>Ports             | URLs            | Source<br>Dynamic<br>Attributes | Destina<br>Dynamic<br>Attributes | Action                      | F0 0              | E.,                 | ß       | 3                | -             | ¢                   |
| $\sim 1$ | Mandatory - Por                                                                          | t-scan test (*            | 1-1)                          |                      |                      |              |          |          |                 |                           |                 |                                 |                                  |                             |                   |                     |         |                  |               |                     |
| 1        | Rule 1                                                                                   | Any                       | Any                           | 10.1.1.1<br>10.2.2.2 | 10.3.3.3<br>10.4.4.4 | Any          | Any      | Any      | Any             | TCP (6):80<br>TCP (6):443 | Any             | Any                             | Any                              | Allow                       | 15 U              | $\Gamma_{0}$        | 2 6     | 1                | 0 ,           | 1                   |
| $\sim 0$ | Default - Port-so                                                                        | can test (-)              |                               |                      |                      |              |          |          |                 |                           |                 |                                 |                                  |                             |                   |                     |         |                  |               |                     |
| The      | ere are no rules                                                                         | in this sectio            | n. Add Rule o                 | r Add Categ          | gory                 |              |          |          |                 |                           |                 |                                 |                                  |                             |                   |                     |         |                  |               |                     |

Regelkonfiguration in einer Zugriffskontrollrichtlinie

Wenn Sie diese Regel in der FTD CLI sehen, stellen Sie fest, dass diese Regel in 8 Regeln erweitert wurde.

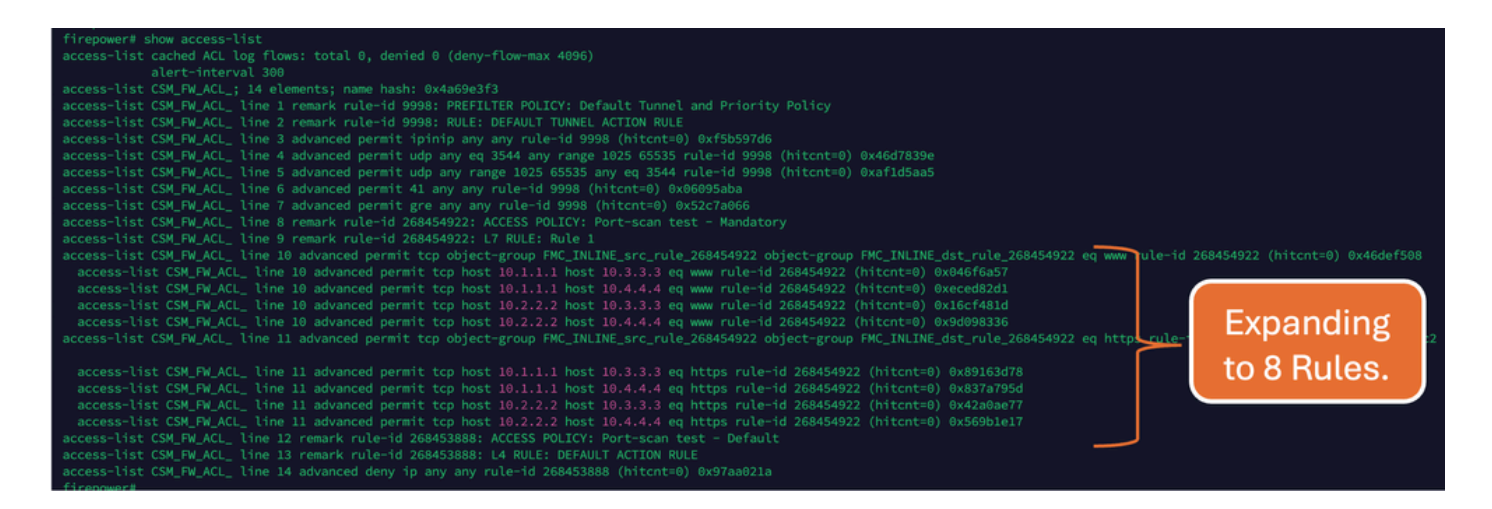

Mit dem Befehl perl in der FMC-CLI können Sie überprüfen, welche Regel auf wie viele Zugriffslistenelemente erweitert wird:

<#root>

perl /var/opt/CSCOpx/bin/access\_rule\_expansion\_count.pl

root@firepower:/Volume/home/admin# perl /var/opt/CSCOpx/bin/access\_rule\_expansion\_count.pl

Secure Firewall Management Center for VMware - v7.4.1 - (build 172)

Access Control Rule Expansion Computer

Enter FTD UUID or Name:

> 10.70.73.44

Secure Firewall Management Center for VMware - v7.4.1 - (build 172)

Access Control Rule Expansion Computer

Device:

UUID: 93cc359c-39be-11d4-9ae1-f2186cbddb11

Name: 10.70.73.44

Access Control Policy:

UUID: 005056B9-F342-0ed3-0000-292057792375

Name: Port-scan test

Description:

Intrusion Policies:

| UUID                                    | NAME                          |               | I                       |
|-----------------------------------------|-------------------------------|---------------|-------------------------|
|                                         |                               |               |                         |
| Date: 2024-Jul-17 at 06:51:55 UTC       |                               |               |                         |
| NOTE: Computation is done on per rule b | basis. Count from shadow rule | es will not b | pe applicable on device |
| Run "Rule Conflict Detection" tool on A | AC Policy for specified devic | ce to detect  | and optimise such rul   |
|                                         | NAME                          | <br>I         | COUNT                   |
| 005056B9-F342-0ed3-0000-000268454919    | Rule 1                        |               | 8                       |
| TOTAL: 8                                |                               |               |                         |
| Access Rule Elements Count on FTD: 14   |                               |               |                         |
|                                         |                               |               |                         |

>>> My JVM PID : 19417

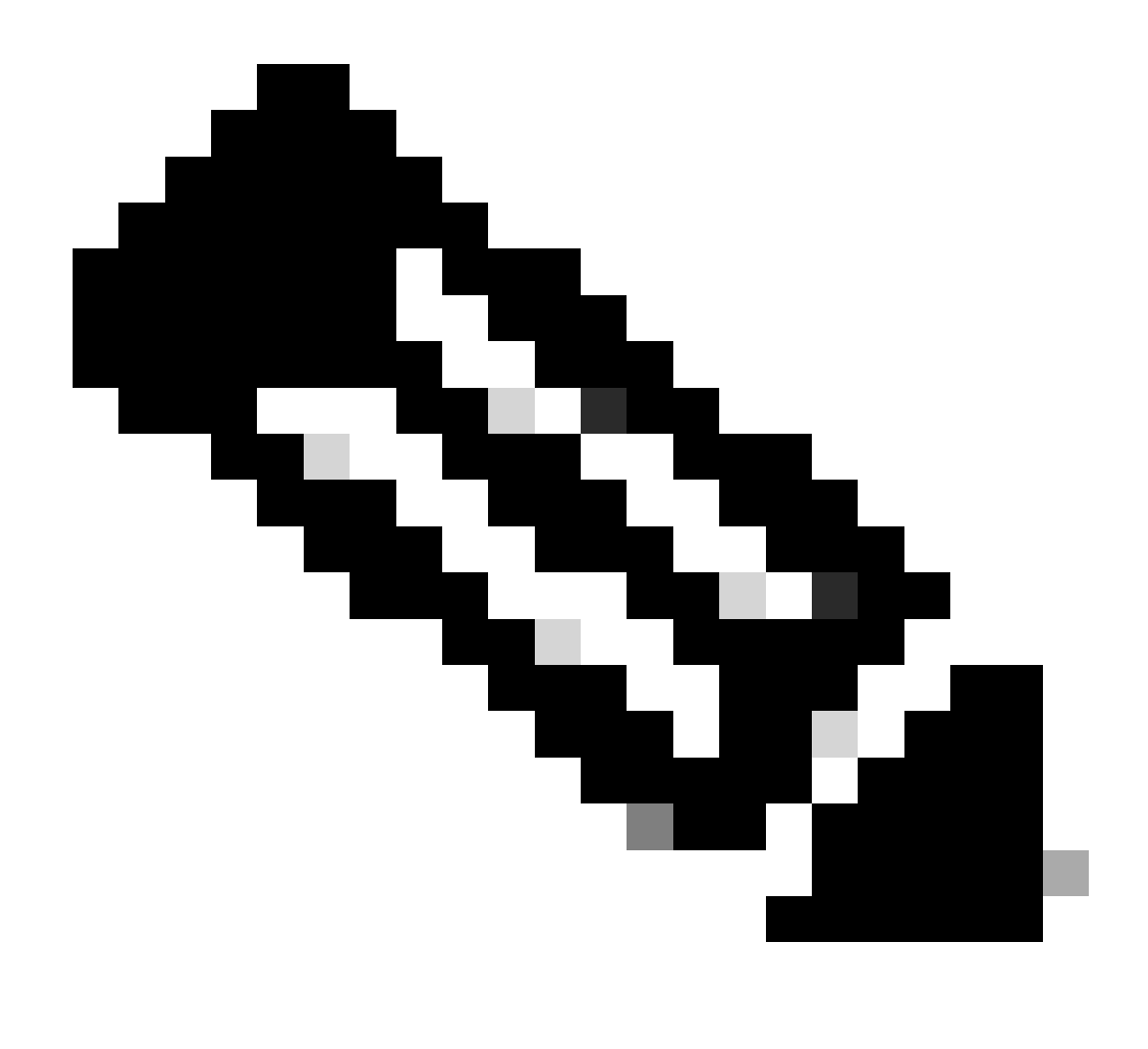

Hinweis: Access Rule Elements Count on FTD: 14 (Zugriffsregel-Elemente zählen auf FTD) Dies umfasst auch die Standardeinstellungen für FTD-Regeln (Vorfilter) und die Standardzugriffskontrollregeln.

Die Standard-Vorfilterregeln sind in der FTD-CLI zu sehen:

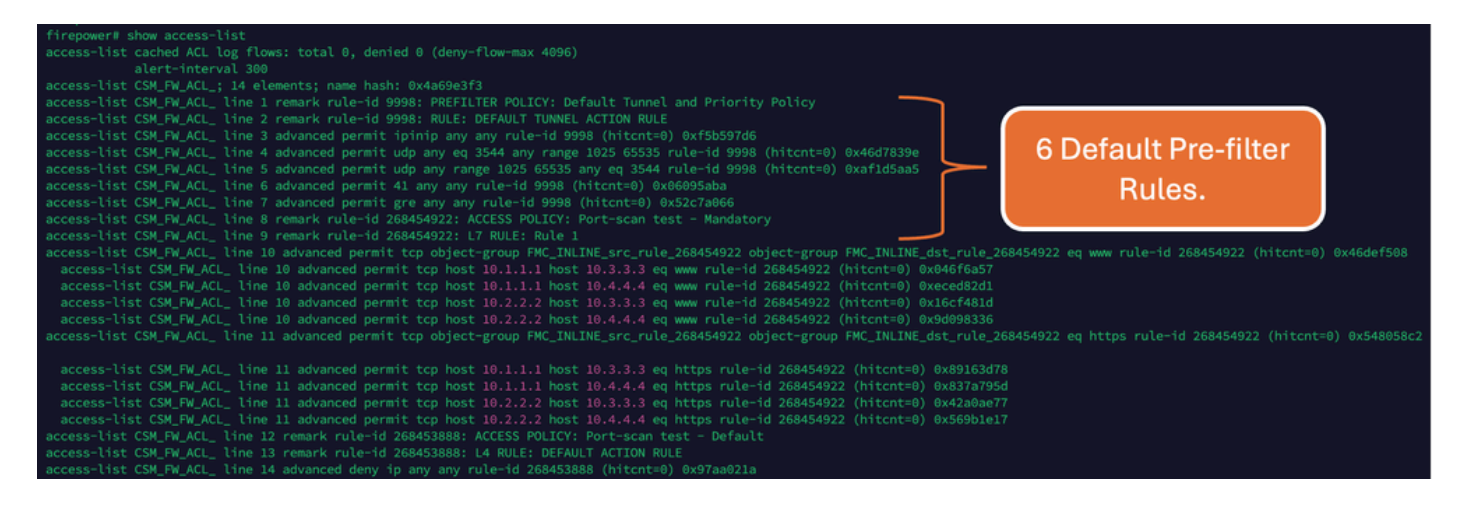

## Auswirkungen eines hohen ACE-Werts

- Eine hohe CPU ist sichtbar.
- Der hohe Speicher ist sichtbar.
- Es kann eine langsame Geräteentwicklung beobachtet werden.
- Bereitstellungsfehler/Längere Bereitstellungszeit.

## Festlegen, wann die Objektgruppensuche (OGS) aktiviert werden soll

- Die Anzahl der ACEs überschreitet den ACE-Grenzwert für das Gerät.
- Die CPU des Geräts ist nicht bereits hoch, da die Aktivierung von OGS die CPU des Geräts stärker belastet.
- Aktivieren Sie es außerhalb der Produktionszeiten.

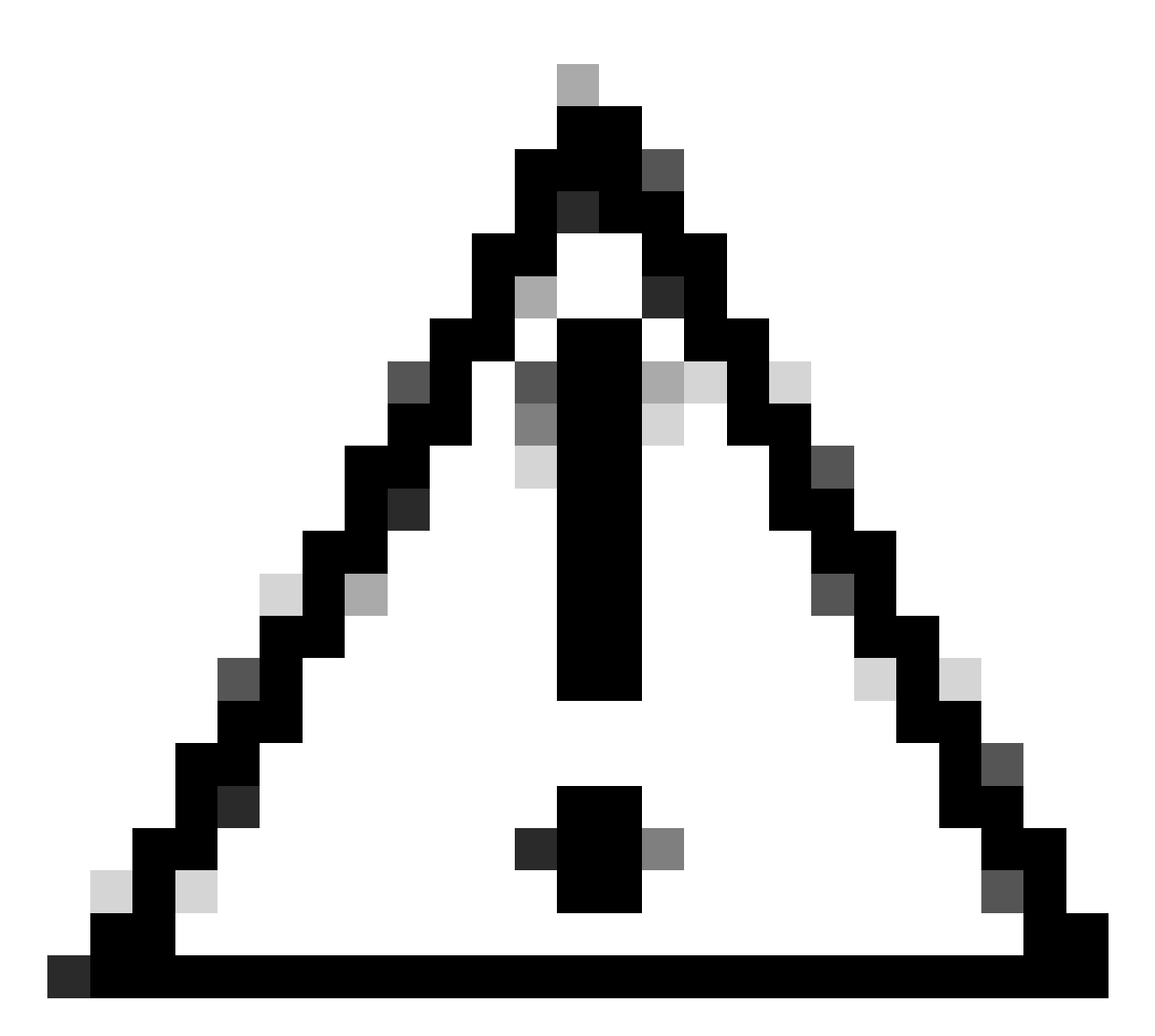

Vorsicht: Aktivieren Sie asp rule-engine transactional-commit access-group aus dem FTD CLI clish mode, bevor Sie das OGS aktivieren. Diese Funktion ist so konfiguriert, dass Datenverkehrsverluste während und unmittelbar nach der Bereitstellung bei der Aktivierung von OGS vermieden werden.

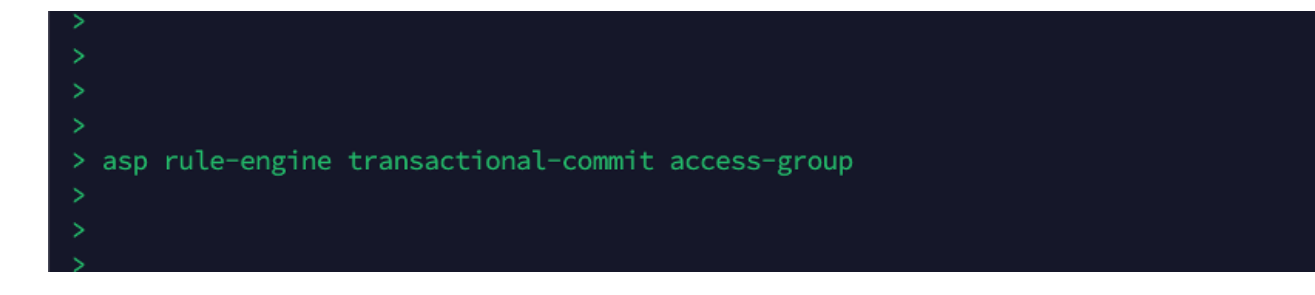

### Aktivieren der Objektgruppensuche

#### Derzeit ist OGS nicht aktiviert:

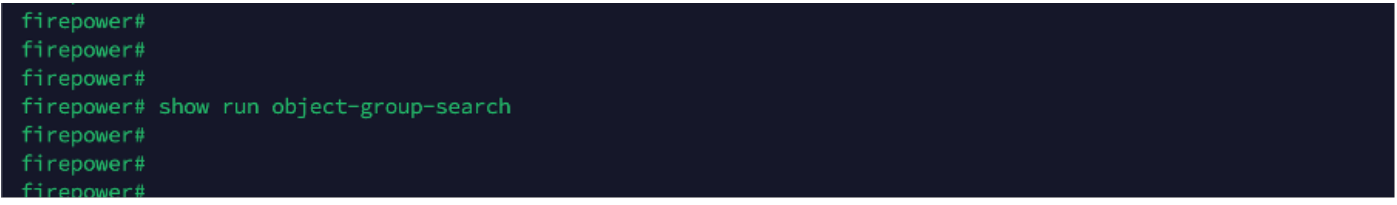

1. Melden Sie sich bei FMC CLI an. Navigieren Sie zu Geräte > Geräteverwaltung > Wählen Sie das FTD-Gerät > Gerät aus. Aktivieren Sie die Objektgruppensuche in den erweiterten Einstellungen:

| Firewall Management C<br>Devices / Secure Firewall Device (                                                                                                    | enter Overview /<br>Summary | Analysis Policies Device                                | is Objects Integration             | Deploy Q 🌮 🌣 🎯                 | admin ~ cisco SECURE |
|----------------------------------------------------------------------------------------------------|-----------------------------|---------------------------------------------------------|------------------------------------|--------------------------------|----------------------|
| 10.70.73.44<br>Cisco Firepower 2130 Threat Defense<br>Device Routing Interfaces                                                                                                    | Inline Sets DHCP SNI        | MP                                                      |                                    |                                |                      |
| Revent to Short 2                                                                                                    |                             | Policy: Initial                                         | _Health_Policy 2021-05-02 02:35:06 | Secondary Address:             |                      |
|                                                                                                    |                             | Advanced Settings                                       | G                                  | Status:                        | 0                    |
|                                                                                                    |                             | Automatic Application Bypass:<br>Bypass Threshold (ms): | 3000                               | Manager Access Interface:      | Management Interface |
| Inventory Details                                                                                                    | 5                           | Object Group Search:                                    |                                    | Advanced Settings              | 1                    |
| CPU Type: CPU MIPS 1200 MHz                                                                                                    |                             | Interface Object Optimization                           |                                    | Application Bypass:            | No                   |
| CPU Cores:                                                                                                    | 1 CPU (12 cores)            | internace object optimization.                          |                                    | Bypass Threshold:              | 3000 ms              |
| Memory:                                                                                                    | 13701 MB RAM                |                                                         |                                    | Object Group Search:           | Disabled             |
| Storage:                                                                                                    | N/A                         |                                                         | Cancel Save                        | Interface Object Optimization: | Disabled             |
| Chassis URL:                                                                                                    | N/A                         | Identity Policy:                                        |                                    |                                |                      |
| Chassis Serial Number:                                                                                                    | N/A                         | NAT Policy:                                             | Port-scan test                     |                                |                      |
| Chassis Module Number:                                                                                                    | N/A                         | Platform Settings Policy:                               | ро                                 |                                |                      |
| Chassis Module Serial                                                                                                    | N/A                         | QoS Policy:                                             |                                    |                                |                      |
| The second second secon |                             | Zero Trust Application Polic                            | :y:                                |                                |                      |

2. Klicken Sie auf Speichern und bereitstellen.

## Überprüfung

Bevor OGS aktiviert wird:

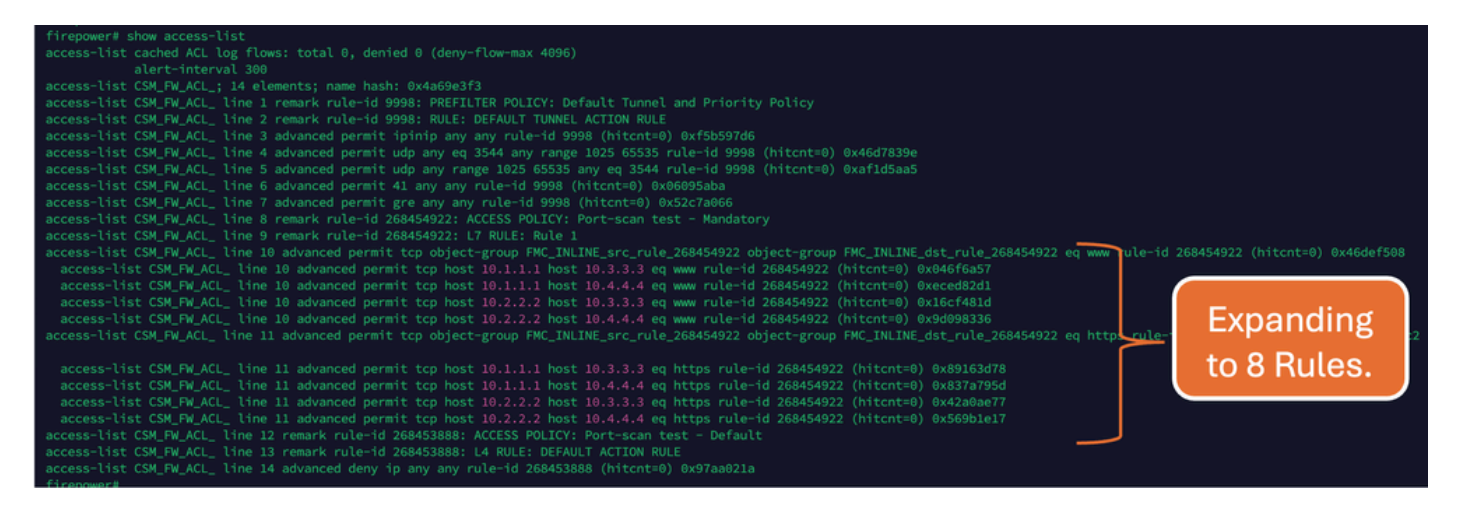

#### Nach Aktivierung von OGS:

| <pre>firepower# show access-list access-list cached ACL log flows: total 0, denied 0 (deny-flow-max 4096) alert-interval 300 access-list CSM_FM_ACL_1: 8 elements; name hash: 0x4a69e3f3 access-list CSM_FM_ACL_line 1 remark rule-id 9998: FRITER POLICY: Default Tunnel and Priority Policy access-list CSM_FM_ACL_line 2 remark rule-id 9998: RULE: DEFAULT TUNNEL ACTION RULE access-list CSM_FM_ACL_line 3 advanced permit ipinip any any rule-id 9998 (fitctn=0) 0xf5b597d6 access-list CSM_FM_ACL_line 5 advanced permit udp any range 1025 65535 rule-id 9998 (hitctn=0) 0x46d7839e access-list CSM_FM_ACL_line 6 advanced permit udp any range 1025 65535 any eq 3544 rule-id 9998 (hitctn=0) 0x4f1d5aa5 access-list CSM_FM_ACL_line 6 advanced permit udp-any range 1025 65535 any eq 3544 rule-id 9998 (hitctn=0) 0xaf1d5aa5 access-list CSM_FM_ACL_line 6 advanced permit gre any any rule-id 9988 (hitctn=0) 0x52c7a666 access-list CSM_FM_ACL_line 7 advanced permit gre any any rule-id 9988 (hitctn=0) 0x52c7a666</pre>                                                                                                    |                            |
|----------------------------------------------------------------------------------------------------|----------------------------|
| access-list CSM_FW_ACL_ line 9 remark rule-id 268454922: L7 RULE: Rule 1<br>access-list CSM_FW_ACL_ line 10 advanced permit tcp object-group FWC_INLINE_src_rule_268454922 object-group FWC_INLINE_dst_rule_268454922 eq www rule-id 68454<br>access-list CSM_FW_ACL_ line 10 advanced permit tcp v4-object-group FWC_INLINE_src_rule_268454922 (2147483648) v4-object-group FWC_INLINE_dst_rule_268454922 (2147483648) v4-object-group FWC_INLINE_dst_rule_268454922 eq nttps rule-id 68454<br>access-list CSM_FW_ACL_ line 11 advanced permit tcp v4-object-group FWC_INLINE_src_rule_268454922 (2147483648) v4-object-group FWC_INLINE_dst_rule_268454922 eq nttps rule-id 68454<br>access-list CSM_FW_ACL_ line 11 advanced permit tcp v4-object-group FWC_INLINE_src_rule_268454922 (2147483648) v4-object-group FWC_INLINE_dst_rule_268454922 (2147483648) v4-object-group FWC_INLINE_dst_rule_268454922 eq nttps rule-id 68454<br>access-list CSM_FW_ACL_ line 11 advanced permit tcp v4-object-group FWC_INLINE_src_rule_268454922 (2147483648) v4-object-group FWC_INLINE_dst_rule_268454922 (2147483648) v4-object-group FWC_INLINE_dst_rule_268454922 eq nttps rule-id 268458888; ACCESS POLICY: Port-scan test - Default<br>access-list CSM_FW_ACL_ line 12 remark rule-id 268453888; ACCESS POLICY: Port-scan test - Default<br>access-list CSM_FW_ACL_ line 14 advanced deny ip any any rule-id 268453888 (hitcnt=0) 6997a8021a | Expanding to only 2 Rules. |

### Zugehörige Informationen

Weitere Informationen zur Erweiterung von Regeln in FTD finden Sie im Dokument <u>Understanding</u> the Rule Expansion on FirePOWER Devices (Erläuterung der Regelerweiterung auf FirePOWER-<u>Geräten</u>).

Weitere Informationen zur FTD-Architektur und Fehlerbehebung finden Sie unter <u>Dissecting (FTD)</u> <u>Firepower Threat Defense.</u>

#### Informationen zu dieser Übersetzung

Cisco hat dieses Dokument maschinell übersetzen und von einem menschlichen Übersetzer editieren und korrigieren lassen, um unseren Benutzern auf der ganzen Welt Support-Inhalte in ihrer eigenen Sprache zu bieten. Bitte beachten Sie, dass selbst die beste maschinelle Übersetzung nicht so genau ist wie eine von einem professionellen Übersetzer angefertigte. Cisco Systems, Inc. übernimmt keine Haftung für die Richtigkeit dieser Übersetzungen und empfiehlt, immer das englische Originaldokument (siehe bereitgestellter Link) heranzuziehen.